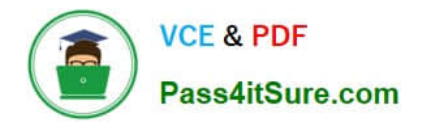

# MO-300<sup>Q&As</sup>

Microsoft PowerPoint (PowerPoint and PowerPoint 2019)

# Pass Microsoft MO-300 Exam with 100% Guarantee

Free Download Real Questions & Answers **PDF** and **VCE** file from:

https://www.pass4itsure.com/mo-300.html

100% Passing Guarantee 100% Money Back Assurance

Following Questions and Answers are all new published by Microsoft Official Exam Center

Instant Download After Purchase

100% Money Back Guarantee

😳 365 Days Free Update

800,000+ Satisfied Customers

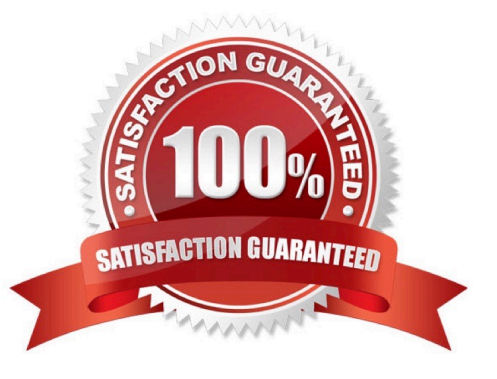

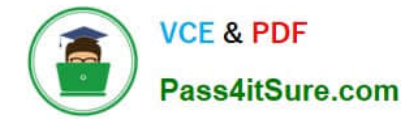

### **QUESTION 1**

On slide 2, reverse the stacking order of the screen images so the smartphone is in front, the table in the middle, and the monitor in back.

- A. See the steps below.
- B. PlaceHolder
- C. PlaceHolder
- D. PlaceHolder
- Correct Answer: A

Select the object. Right-click and select an option: Direction. Select this option. Bring to Front > Bring to Front to move the object to the top layer of the stack. Bring Forward to move the object up one layer in the stack. Send to Back > Send to Back to move the object to the bottom layer of the stack.

#### **QUESTION 2**

Apply the Wipe transaction with the from Left effect option to all slides.

- A. See the steps below.
- B. PlaceHolder
- C. PlaceHolder
- D. PlaceHolder
- Correct Answer: A

Select the slide you want to add a transition to.

Select the Transitions tab and choose a transition. Select a transition to see a preview.

Select Effect Options to choose the direction and nature of the transition.

Select Preview to see what the transition looks like.

To remove a transition, select Transitions > None.

#### **QUESTION 3**

For all slides, set the transition duration to 3 seconds.

- A. See the steps below.
- B. PlaceHolder

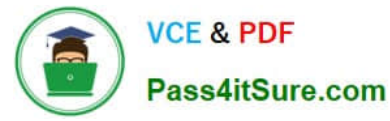

- C. PlaceHolder
- D. PlaceHolder
- Correct Answer: A

Set the speed of a transitionSelect the slide that has the transition that you want to change. On the

TRANSITIONS tab, in the Timing group, in the Duration box, type the number of seconds that you want it

to run. If you want all the slide show/\'s transition effects to use the same speed, click Apply To All.

### **QUESTION 4**

For all slides, set the transition variation to From Left.

- A. See the steps below.
- B. PlaceHolder
- C. PlaceHolder
- D. PlaceHolder
- Correct Answer: A
- Select the slide you want to add a transition to.
- Select the Transitions tab and choose a transition.
- Select a transition to see a preview.
- Select Effect Options to choose the direction and nature of the transition.
- Note: Not every transition has Effect Options.

Select Preview to see what the transition looks like.

To remove a transition, select Transitions > None.

### **QUESTION 5**

On the "Price Comparison" slide. In the content placeholder, create a 3-D Clustered Column chart that

displays on the table content.

You may copy and paste or manually enter the table data in the chart worksheet.

- A. See the Steps below
- B. PlaceHolder
- C. PlaceHolder

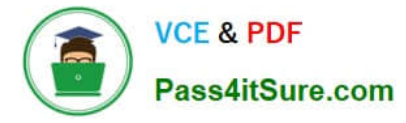

### D. PlaceHolder

Correct Answer: A

On the Insert tab, in the Illustrations group, click Chart. In the Insert Chart dialog box, click a chart, and then click OK

Testlet 1

Topic 2, Art SchoolExhibit.

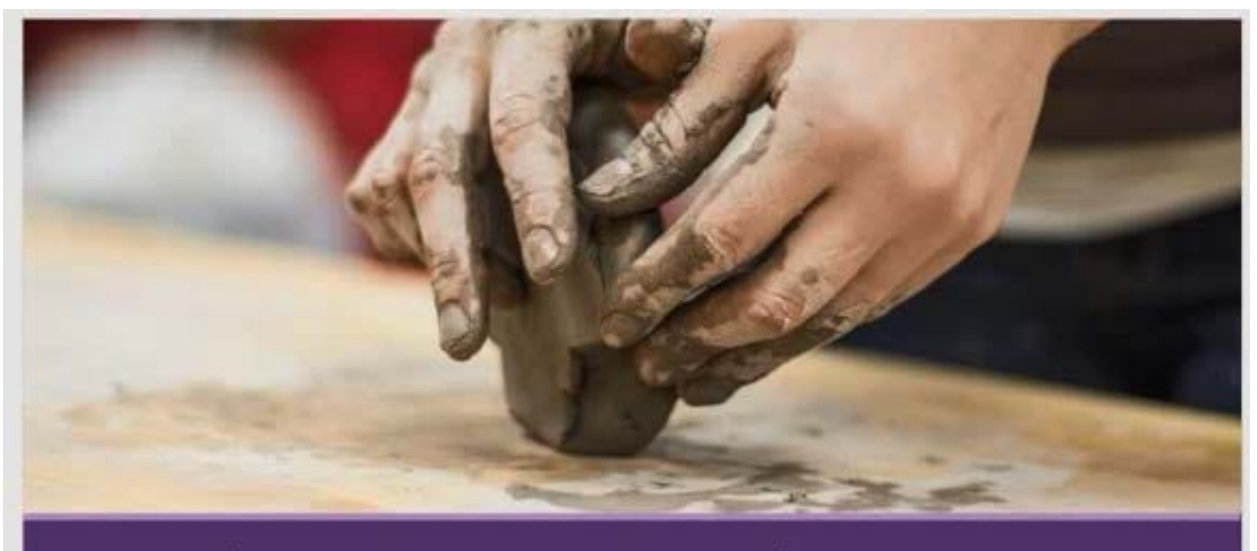

Welcome, Prospective Students School of Fine Art

# Who We Are

2,102 Undergraduate students 545 Graduate students 37% International students (from 43 countries) 9:1 Student-to-faculty ratio 13 Students (average class size)

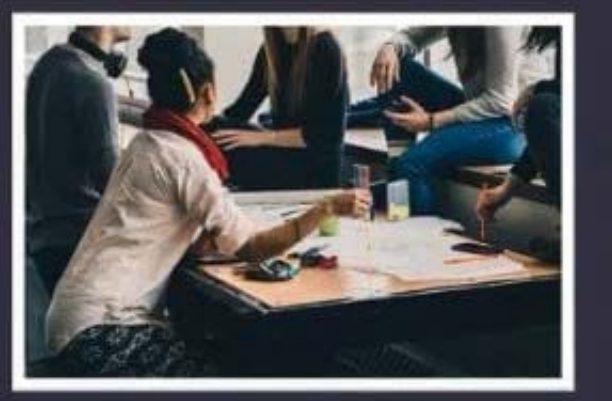

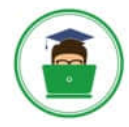

VCE & PDF Pass4itSure.com

### Undergraduate Degrees

Painting Sculpture Textiles Photography Film Printmaking Ceramics Giass

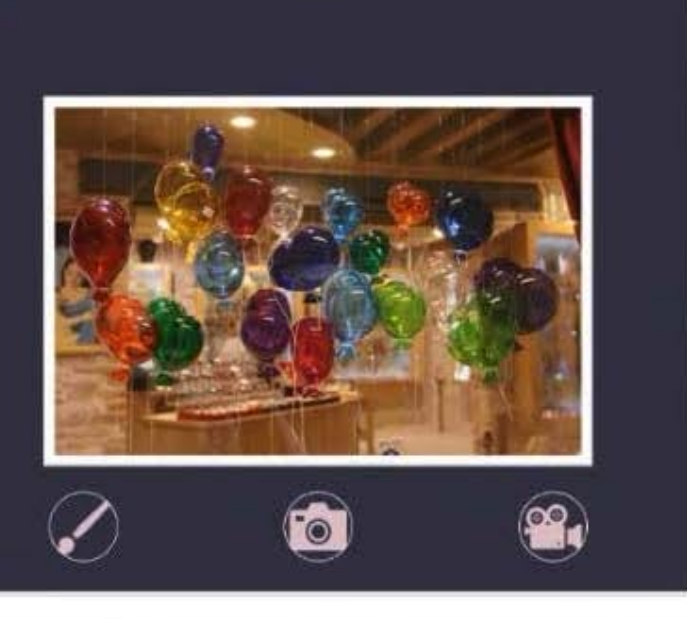

# 🗹 Admission Information

3.5 GPA required 34% Students accepted 95% Retention rate

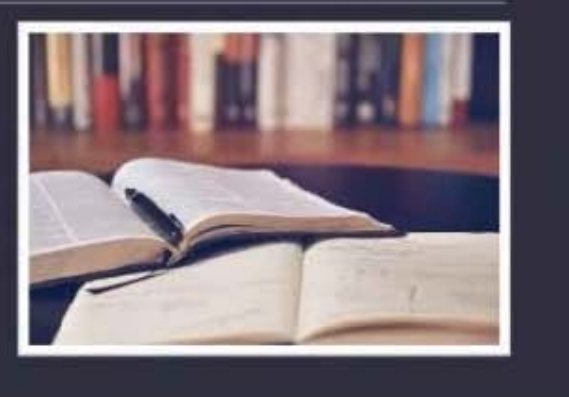

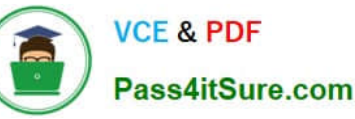

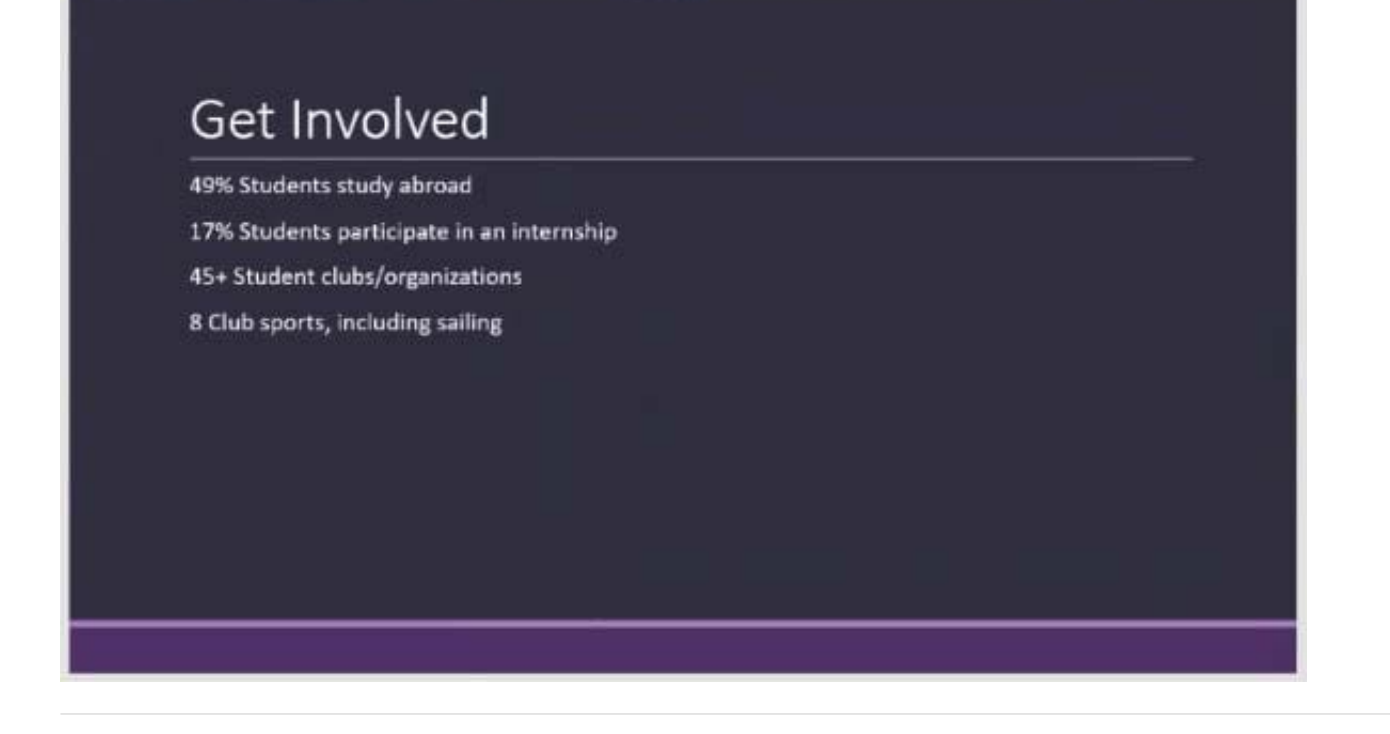

### **QUESTION 6**

After the "Extra Activities" side, create slides by importing the outline from the Destination documents in the Document folder.

- A. See the Steps below
- B. PlaceHolder
- C. PlaceHolder
- D. PlaceHolder
- Correct Answer: A
- Open PowerPoint, and select Home > New Slide.
- Select Slides from Outline.
- In the Insert Outline dialog box, find and select your Word outline and select Insert.

Note: If your Word document contains no Heading 1 or Heading 2 styles, PowerPoint will create a slide for

each paragraph in your content.

### **QUESTION 7**

Configure the printing options to print three copies of the Notes Pages for all slides. All copies of page 1 should print before any copies of Page 2.

- A. See the Steps below
- B. PlaceHolder
- C. PlaceHolder
- D. PlaceHolder
- Correct Answer: A
- Select File > Print.

For Printer, select the printer you want to print to.

For Settings, select the options you want:

The Outline prints only the text in the slides, without images. The Notes of a presentation show the slide

and the related speaker notes below it. If you choose to print Handouts, you can print several slides on one

page using a variety of layouts, some with space for notetaking.

uk.co.certification.simulator.questionpool.PList@182f45b0

For Copies, select how many copies you want to print.

Select Print.

### **QUESTION 8**

At the end of the presentation, insert the slides from the Campus presentation in the Documents folder. After you insert the slides, slide 6 should be "Discover Your Campus" and slide 7 should be 'Display Your Art".

- A. See the Steps below
- B. PlaceHolder
- C. PlaceHolder
- D. PlaceHolder
- Correct Answer: A
- Click on the Office button.

At the bottom of the dialog box, click PowerPoint Options.

In the list of options on the left, select Advanced.

Scroll down the list of options to find the Slide Show section.

Select the End with black slide check box.

Click OK.

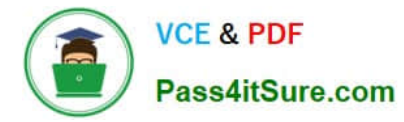

### Testlet 1

Topic 3, LandscapeExhibit.

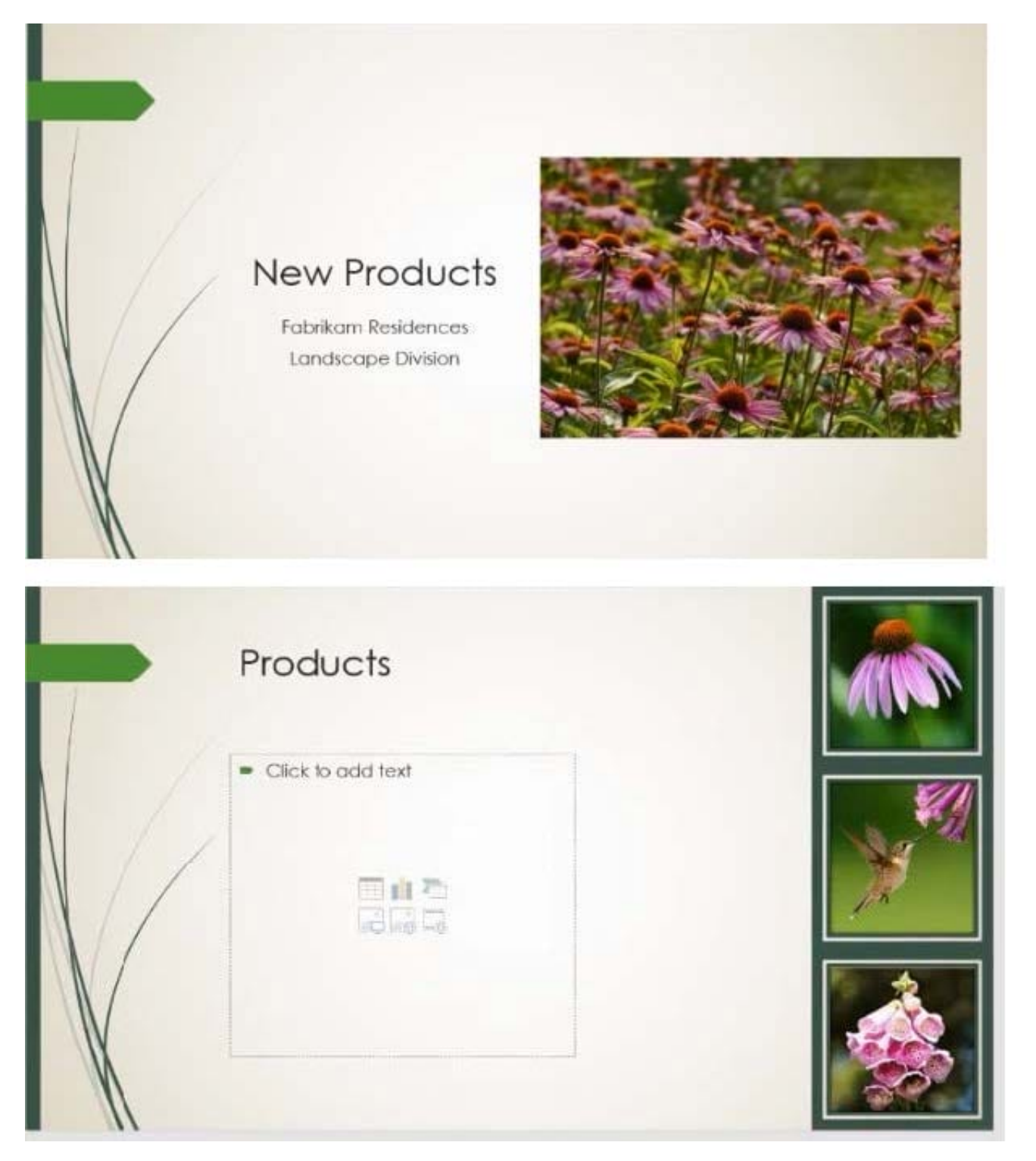

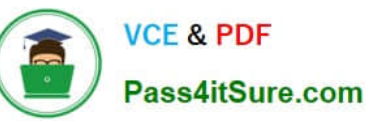

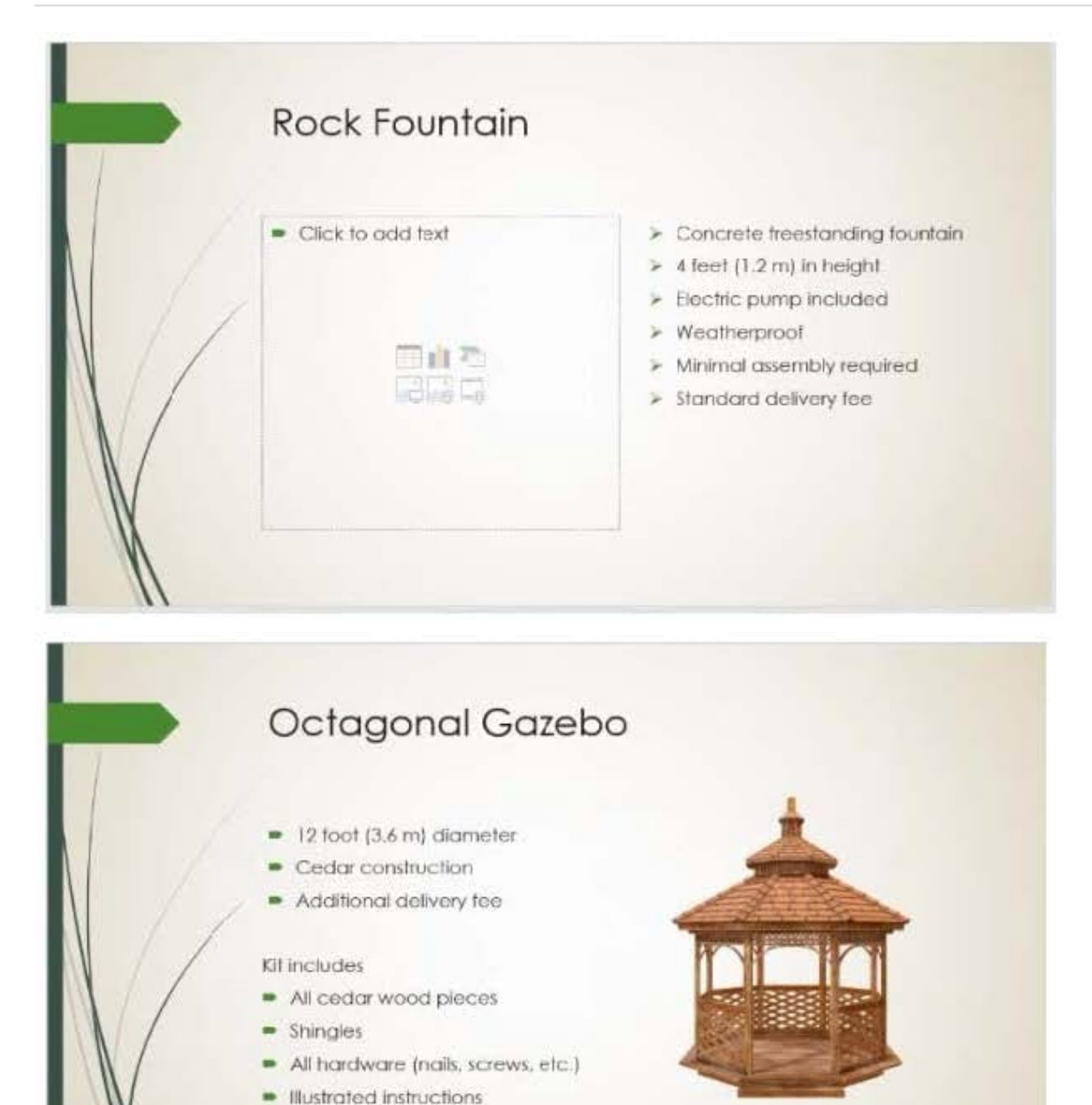

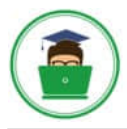

### VCE & PDF Pass4itSure.com

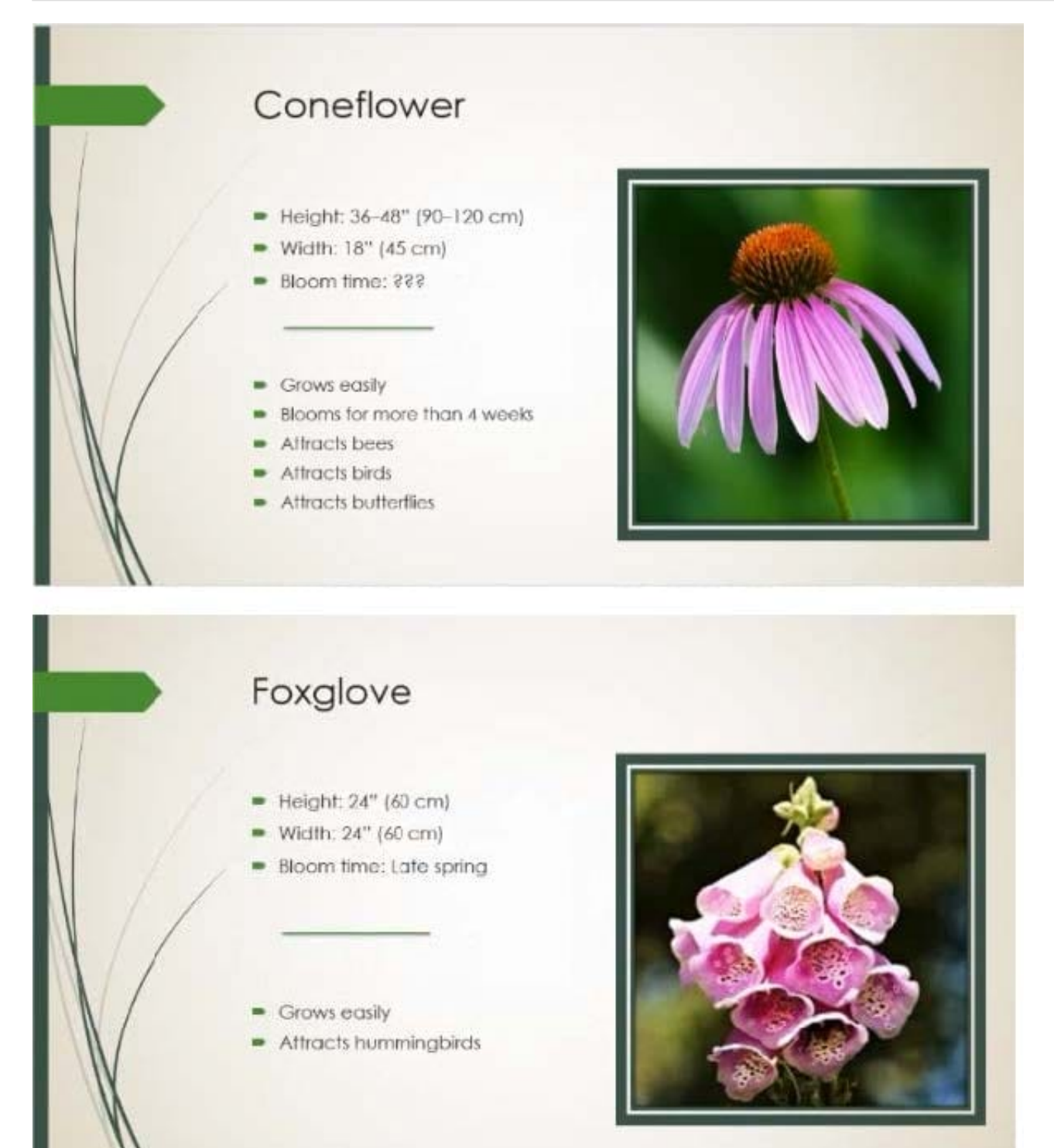

### **QUESTION 9**

On the "Admission information" slide, configuration a Down motion path animation for the check mark icon.

- A. See the Steps below
- B. PlaceHolder

- C. PlaceHolder
- D. PlaceHolder
- Correct Answer: A
- Click the object you want to animate.
- On the Animations tab, click Add Animation.

Scroll down to Motion Paths, and pick one.

### **QUESTION 10**

On slide 2, insert Section Zoom links to "Section 2: Products and Services", Section 3:

Clubs an Teams", and "Section 4: Contact US", Reposition the section thumbnails within the black

rectangle so they are not stacked on top of each other.

The exact order and location of the thumbnails do not matter.

- A. See the steps below.
- B. PlaceHolder
- C. PlaceHolder
- D. PlaceHolder
- Correct Answer: A

Press and hold Ctrl while you select each object.

Select Format >Group > Group.

Format or move the grouped object however you want.

MO-300 PDF Dumps

MO-300 VCE Dumps

MO-300 Exam Questions